## PF-RN204AHD

# 簡易取扱説明書

録画機の機能の中でよく利用されるものを簡易取扱説明書にまとめております。

詳細については取扱説明書をお読み下さい。

※この簡易取扱説明書は本体ボタン操作を中心に作成しております。リモコンとマウスでの操作とは異なる箇所が ありますのでご注意下さい。

### PTZカメラコントロール

PF-RN204AHDでは、下記の4つの項目でPTZの操作を正常に行うことができます。

- (A) PTZ設定(DVR側での操作)
- (B) PTZメニュー (DVR側での操作)
- (C) PTZ設定(コントローラ側での操作)
- (D) PTZメニュー (コントローラ側での操作)
- A.PTZ設定 (DVR側での操作)

①PTZの配線を『D<sup>+</sup>』、『D<sup>-</sup>』につなげる。 (配線の入れ間違いにご注意ください。)

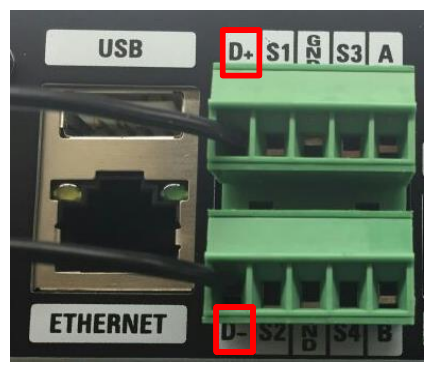

※PF-CH807の場合

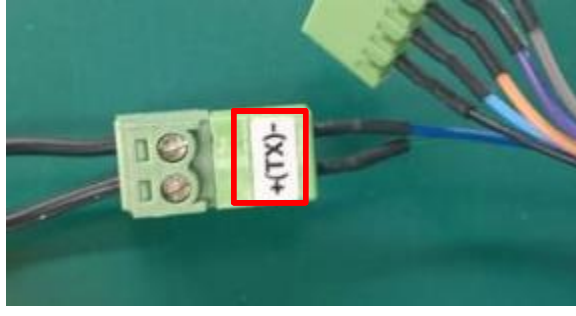

#### TX<sup>+</sup>に『D<sup>+</sup>』を接続します。 TX<sup>-</sup>に『D<sup>-</sup>』を接続します。

- ②メインメニューにある『デバイス』の 『コントローラ&PTZ』を選択します。
- ③PTZを使用するチェンネルを選択し、 IDを『1』、スピードを『9600』、カメラを 『PELCO D-PROTOCOL』に設定致します。

適用

キャンセル

O D-PROTOCOL

OK

|                                                                                                    | 4) <u>e</u> e                         | . () .   | コントローラー<br>スピード                  | 960                |
|----------------------------------------------------------------------------------------------------|---------------------------------------|----------|----------------------------------|--------------------|
| アラーム出力<br>コントローラー&PTZ<br>スポットモニター設定<br>チャンネル<br>モーション領域<br>モーション感度<br>ポタン音<br>リモコンID<br>センサー<br>タイプ | 1<br>全額域<br>5<br>OFF<br>0<br>1<br>OFF |          | ID<br>チャンネル<br>カメラ<br>スピード<br>ID | 0<br>1<br>960<br>1 |
|                                                                                                    |                                       | OK キャンセル |                                  | ļ.                 |

※ PF-CH807の出荷時のIDは『01』、通信速度は『9600』です。 またPF-CH804・PF-CC805の出荷時のIDは『01』、通信速度は『2400』です。 PTZカメラを複数台ご使用の場合は、チャンネルごとにIDを切り替えてご使用ください。 カメラ側のIDもディップスイッチによって変更が必要です。

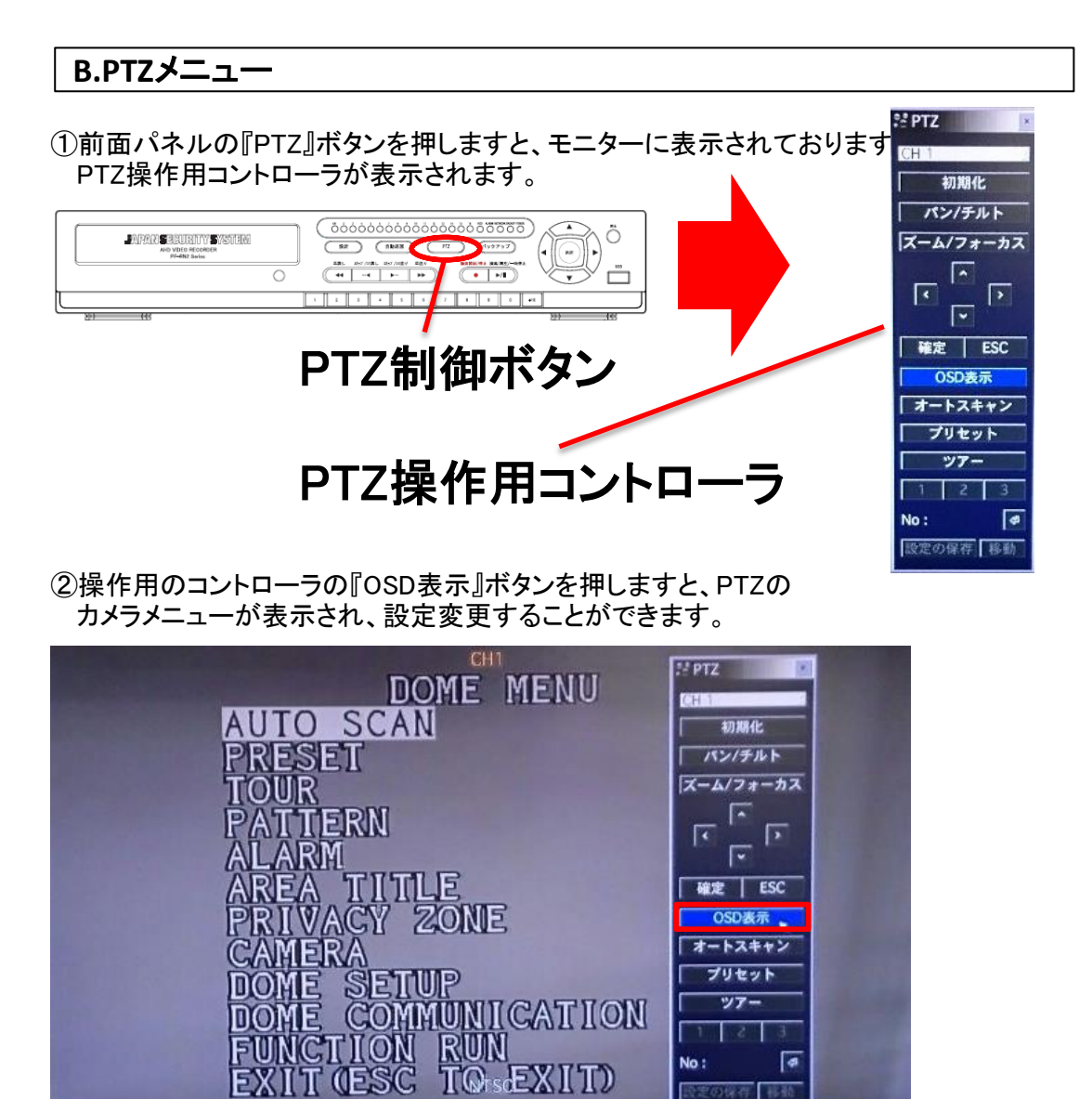

※メニューを動かす際は、操作用のコントローラの『パン/チルト』ボタンを一度押してから 十字キーを押すことにより設定変更が可能になります。

③PTZコントロールを終了する場合は、『キャンセルボタン』を押します。

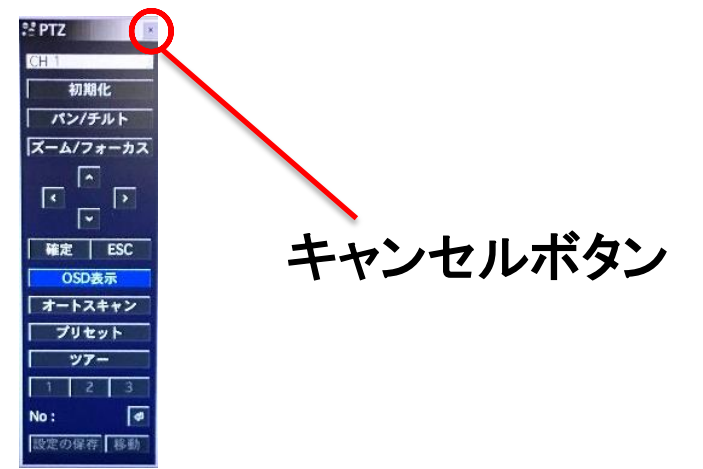

10.00

## C.PTZ設定 (コントローラ側での操作)

#### ※PF-ED005の場合

①PTZの配線を『DOME1<sup>+</sup>』、『DOME1<sup>-</sup>』につなげる。 (配線の入れ間違いにご注意ください。)

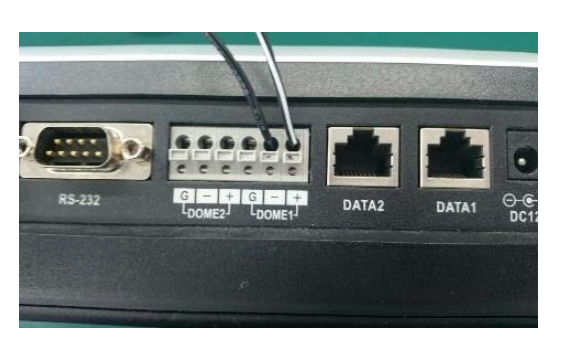

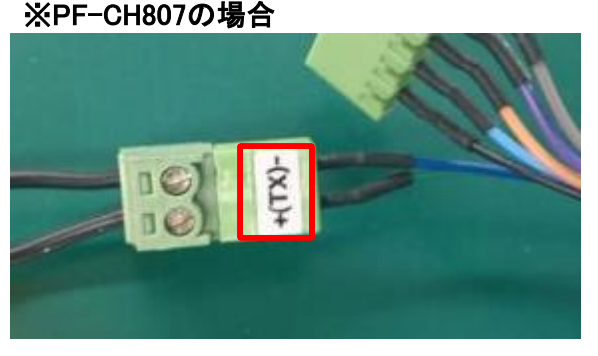

TX<sup>+</sup>に『DOME1<sup>+</sup>』を接続します。 TX<sup>-</sup>に『DOME1<sup>-</sup>』を接続します。

②PTZコントローラの電源を入れて立ち上げますとパスワード入力が表示されますので『9999』を 入力し『ENTER』ボタンを押してください。

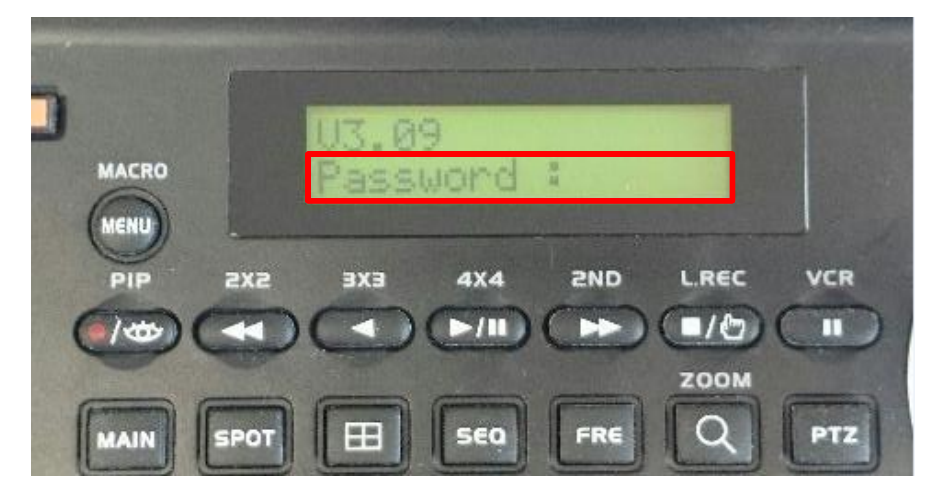

③コントローラのPTZ設定に関しましては、『CTRL』ボタンと『MENU』ボタン同時押しで コントローラ側の【Main Menu】表示させます。

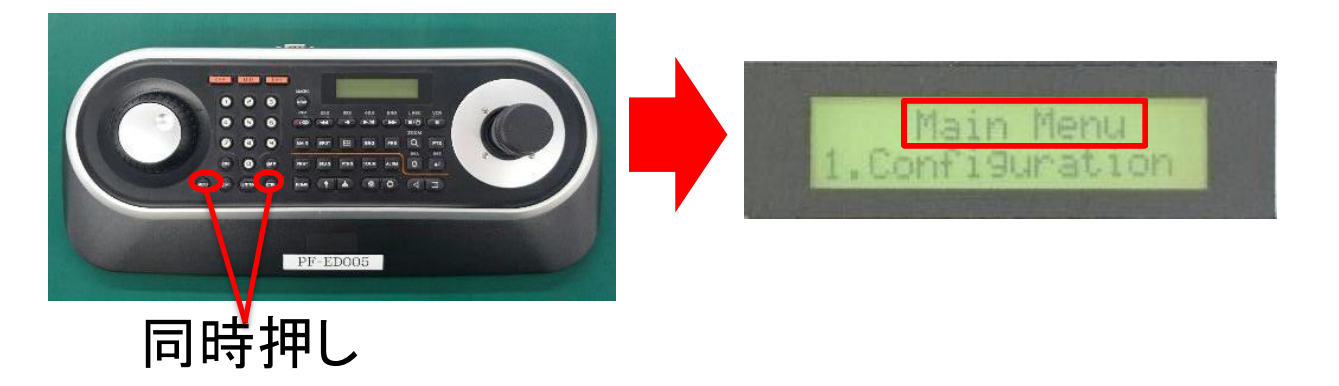

④ジョイステックを下に傾けて【Main Menu】→『3.Camera』を選択し、ジョイステックを右に傾けます。

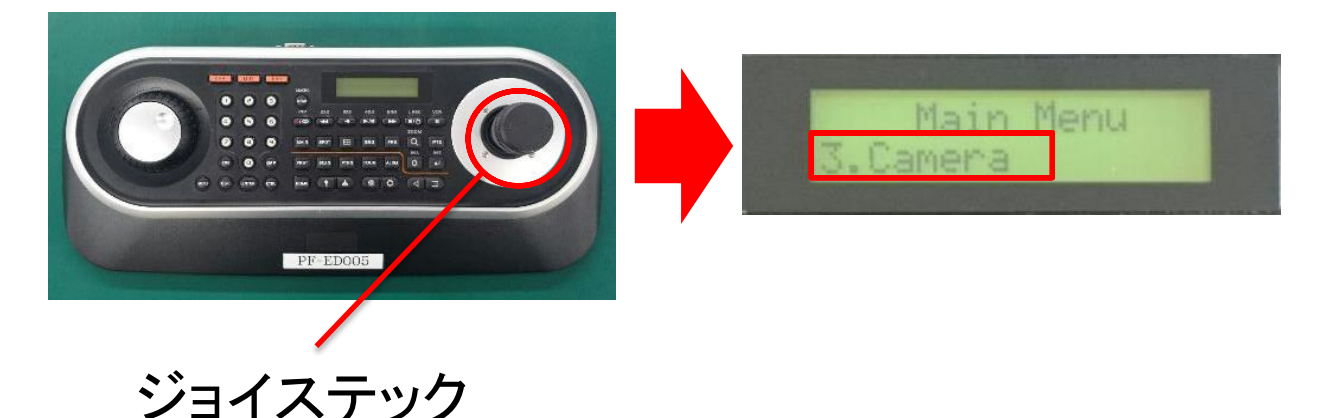

⑤PTZカメラの設定に合わせて、コントローラ側も『Cam』『PR』『PT』『BR』の値を入力します。 設定の変更はジョイステックを左右に動かし、値の変更のはジョイステックを回してください。

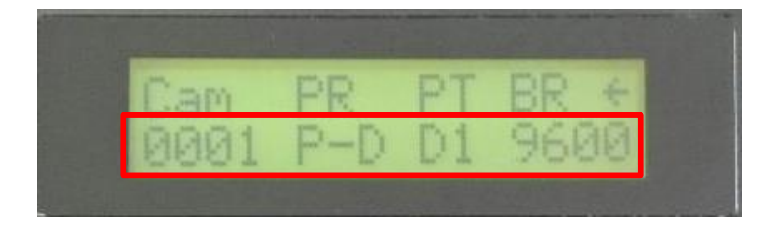

【Cam】・・・カメラID 【PR】・・・・ プロトコル 【PT】・・・・ ポート(DOME1、DOME2) 【BR】・・・・ ボーレート(通信速度)

※ PF-CH807の出荷時のIDは『01』、通信速度は『9600』です。 またPF-CH804・PF-CC805の出荷時のIDは『01』、通信速度は『2400』です。 PTZカメラを複数台ご使用の場合は、チャンネルごとにIDを切り替えてご使用ください。 カメラ側のIDもディップスイッチによって変更が必要です。

⑥設定が完了しましたら『CTRL』ボタン押し、ジョイステックを下に傾けて【Main Menu】→ 『Save avd Exit』を選択し、ジョイステックを右に傾けますと設定が保存されます。

|      | Main | Menu |
|------|------|------|
| Save | and  | Exit |

⑦PTZカメラを操作する際は、ID1の場合『1』ボタン→『CAM』ボタン→『ENTER』ボタンを順に押して 頂くとPTZ操作が可能になりジョイステックでPTZカメラを動かすことができます。

## D.PTZメニュー (コントローラ側での操作)

①PTZカメラを操作する際は、ID1の場合『1』ボタン→『CAM』ボタン→『ENTER』ボタンを順に押します。

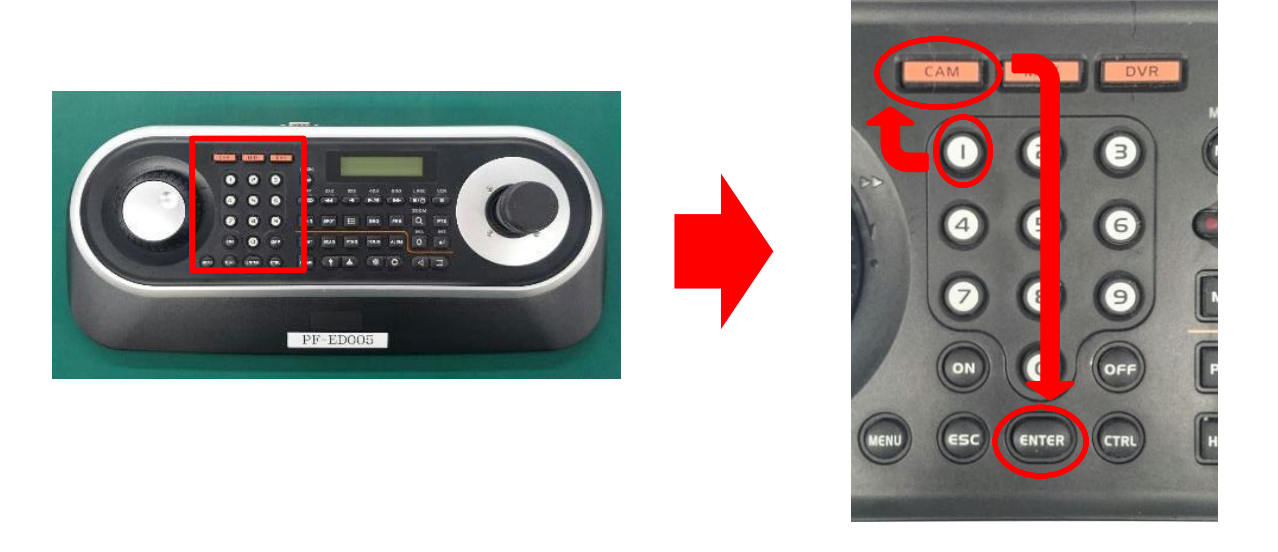

②①の後に『MENU』ボタンを押しますとPTZのカメラメニューが表示され、設定変更することができます。

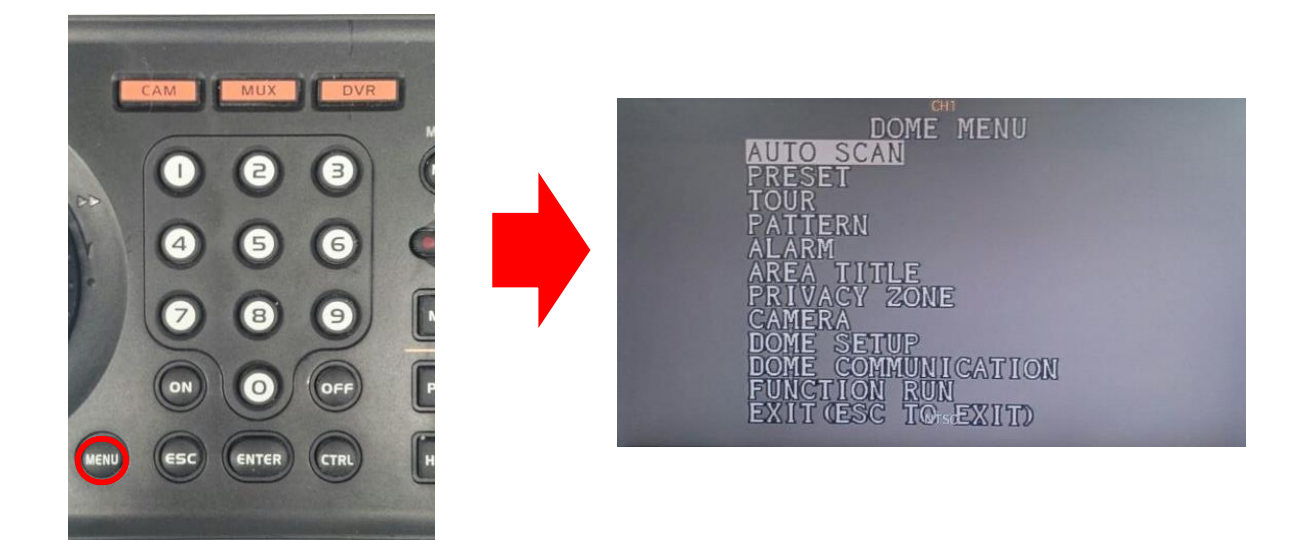

③PTZコントロールを終了する場合は、ジョイステックを下に傾けて【DOME MENU】の『EXIT』にまで 選択しジョイステックを右に傾けてますと【DOME MENU】が閉じます。

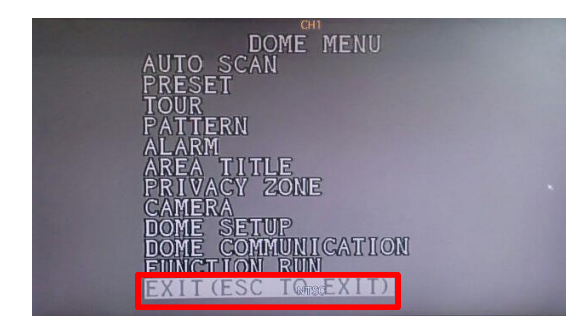